# 確定申告受付の予約方法手順(スマートフォン画面)

# 注意 令和6年度の内容を例としてお示ししていますが、入力方法に変更は ありません。

- ① 飯能市ホームページ又は二次元コードからアクセスしてください。
- ② メニューー覧から確定申告等予約受付の「予約手続きに進む」を押します。

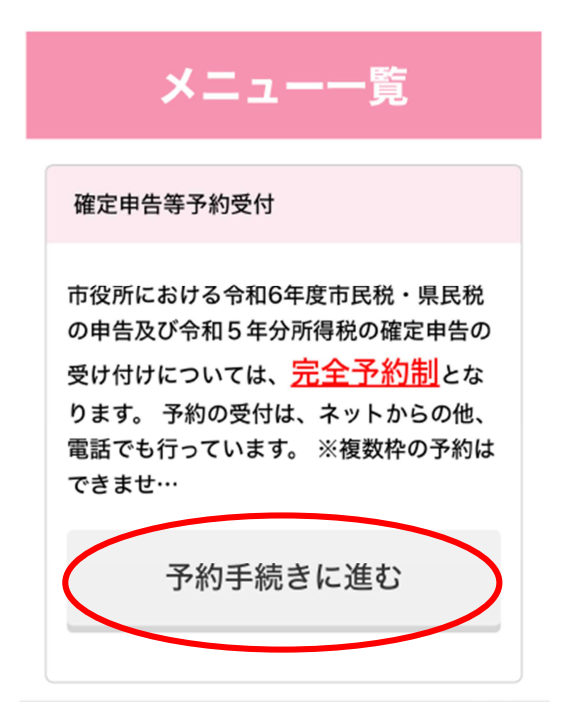

③ 申告希望日を選択します。

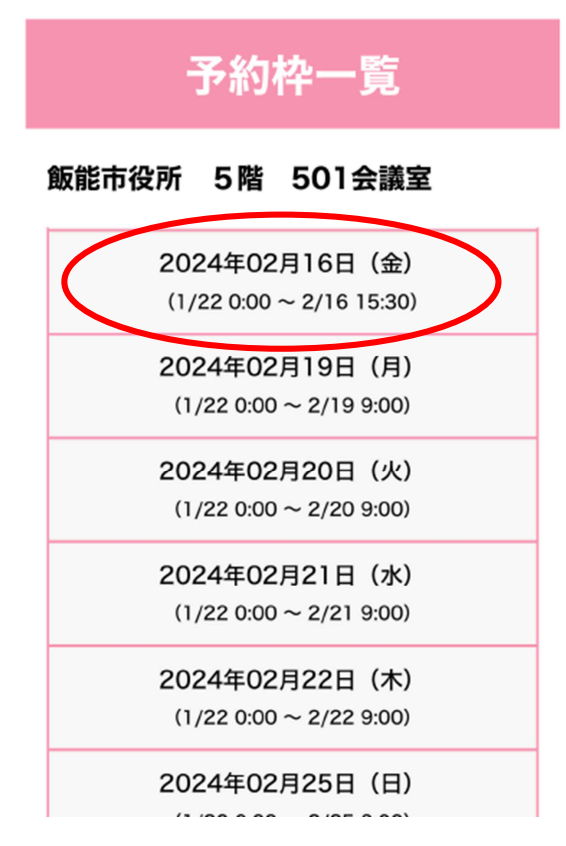

#### ④ 申告希望時間を選択します。

(○:空きあり、△:残りわずか、×:残り枠なし、-:受付時間外)

| 2024年02月<br>(12/18 0:00~ | 16日(金)<br>2/16 15:30) |
|--------------------------|-----------------------|
| 9 : 00~9 : 30            | ( <u>0</u> )          |
| 9:30~10:00               | Ω                     |
| 10:00~10:30              | Q                     |
| 10:30~11:00              | Q                     |
| 11:00~11:30              | Q                     |
| 11:30~12:00              | Q                     |
| 13:00~13:30              | Q                     |
| 13:30~14:00              | Q                     |
| 14:00~14:30              | Q                     |
| 14:30~15:00              | Q                     |
| 15:00~15:30              | Q                     |

飯能市役所 5階 501会議室

⑤ 本人以外の申告人数を選択し、「次へ」を押します。

※本人のみ申告する場合は「なし」を選択してください。

※本人以外の申告人数が3名を超える場合は、お電話にてご予約を承っております。

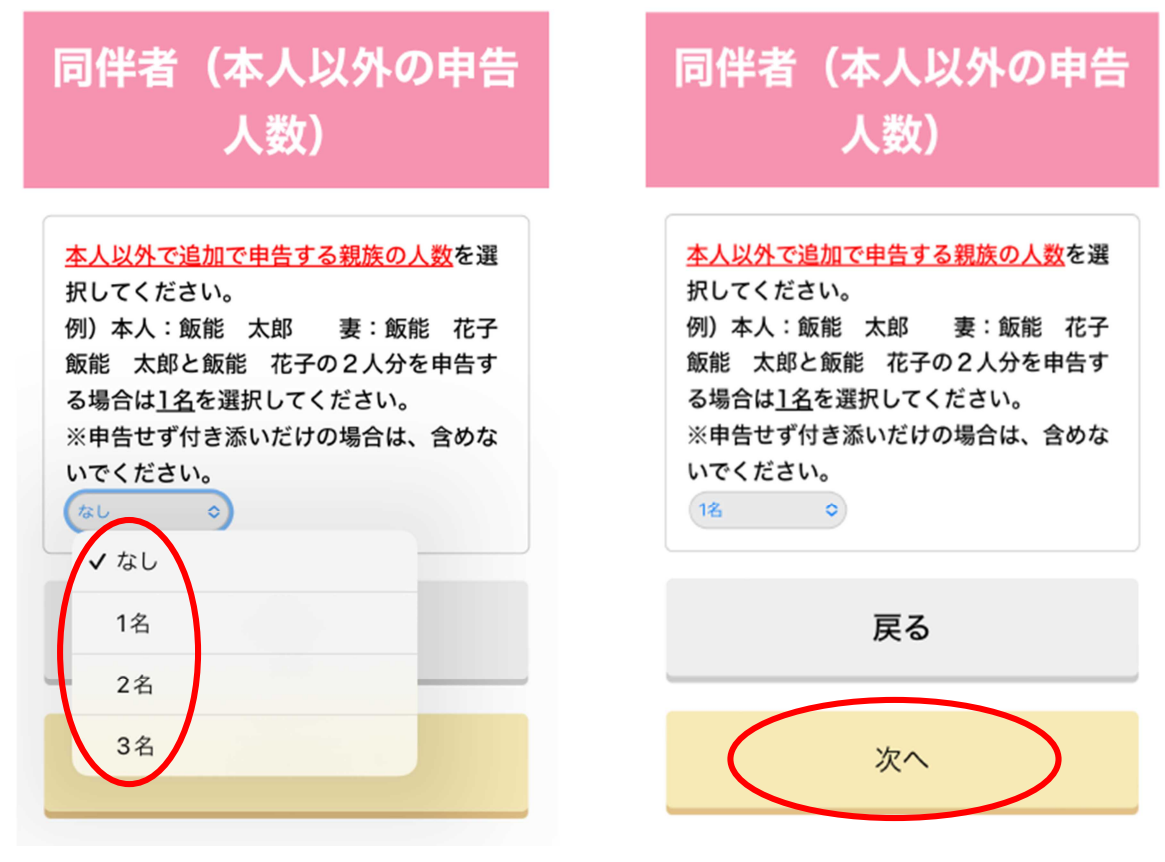

## ⑥ 予約内容の確認をしていただき、「仮予約する」を押します。

| 予約枠確認                                                                                                    |  |
|----------------------------------------------------------------------------------------------------|--|
| 予約枠                                                                                                    |  |
| メニュー:確定申告等予約受付<br>日付:2024年02月16日(金)<br>施設:飯能市役所 5階 501会議室<br>時間帯:9:00~9:30<br>残り枠数:12<br>代表者を除いた参加者の人数:1名 |  |
| 戻る                                                                                                    |  |
| 仮予約する                                                                                                    |  |

⑦ 「アカウントを作成」を押します。

※予約にはアカウントの作成が必須となります。

| メールアドレス:<br>パスワード:          |
|-----------------------------|
| ログイン                        |
| <u>パスワードを忘れましたか?</u><br>または |
| アカウントを作成                    |

⑧ メールアドレスとパスワードを入力します。

※パスワードはご自身で決めていただき、最低8文字以上必要となります。

| アカウント作成                                      |
|----------------------------------------------|
|                                              |
| メールアドレス: (必須)                                |
|                                              |
| パスワード: (必須)                                  |
|                                              |
| あなたの他の個人情報と似ているパスワー<br>ドにはできません。パスワードは最低 8 文 |
| 字以上必要です。よく使われるパスワード                          |
| にはできません。数字だけのパスワードに                          |
| はできません。                                      |
| パスワード(確認用): (必須)                             |
|                                              |
| 確認のため、再度パスワードを入力してく                          |
| ださい。                                         |
|                                              |
| 利用規約                                         |
|                                              |
|                                              |
| 次へ                                           |
|                                              |

⑨ 入力したメールアドレスあてにアカウント作成完了通知が届きます。※この時点では、まだ予約は完了していませんのでご注意ください。

下記の URL から次の手続きへ進みます。

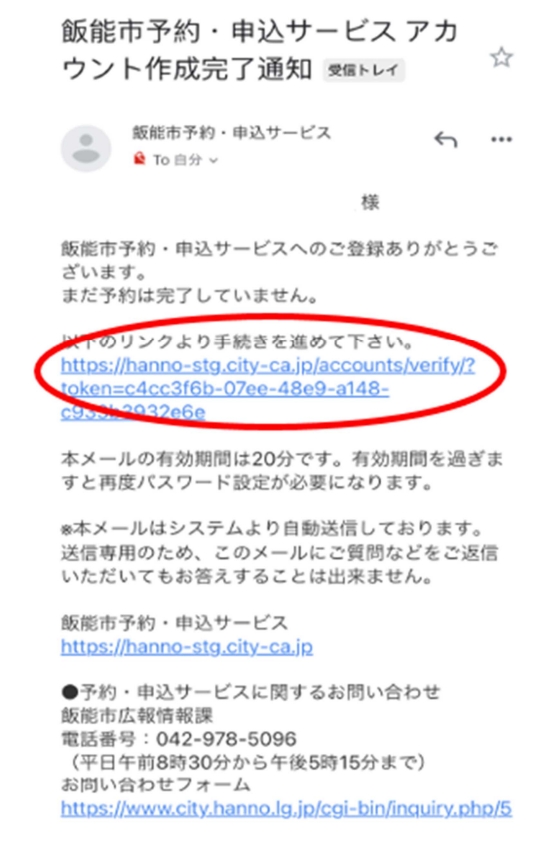

10 予約一覧から「予約を続ける」を押します。

| 予約一覧                                                                                                    |
|----------------------------------------------------------------------------------------------------|
|                                                                                                    |
| <b>手続き未完了</b><br>予約の申込み手続きが完了していません。リ<br>ンクから申込み手続きを再開してください。<br>※仮予約は20分後に自動的にキャンセルさ<br>れます。間違って仮予約された場合は自動的<br>にキャンセルされるのでこのままお待ちくだ<br>さい。 |
| 予約を続ける                                                                                                    |
| メニュー:確定申告等予約受付                                                                                                    |
| 予約日:2024年02月16日(金)                                                                                                    |
| 施設: 飯能市役所 5階 501会議室                                                                                                    |
| 時間帯:9:00~9:30                                                                                                    |

① 予約内容の最終確認をしていただき、質問事項の確認と同伴者名を入力して「予約を確定する」を 押します。

※同伴者名には本人以外に申告する親族の氏名を記入してください。

| 予約内容                                                                        | 市で受付できる申告内容を確認しました<br>か? (必須)                                                    |
|-----------------------------------------------------------------------------|----------------------------------------------------------------------------------|
| メニュー:確定申告等予約受付<br>予約日:2024年02月16日(金)<br>施設:飯能市役所 5階 501会議室<br>時間帯:9:00~9:30 | (はい)<br>同伴者(本人以外の申告人数)で1名以<br>上選択した場合<br>同伴者名には追加で申告する親族の氏名<br>を入力してくたさい<br>()はい |
| 申告予約について、ご意見がございまし<br>たら、ご記入ください。また、市税務行<br>政全般についてでも結構です。ご意見を<br>ご記入ください。  | <b>同伴者名(1人目)(必須)</b><br>飯能 花子<br>姓と名の間はスペースを開けてください                              |
|                                                                             | 予約を確定する                                                                          |
|                                                                             |                                                                                  |
|                                                                             | 戻る                                                                               |

22録したメールアドレスあてに「予約申込み手続き完了のお知らせ」の通知が届きます。
 このメールが届いたら予約完了となります。

| 飯能市: 予約申込み手続き完了のお知らせ                                                                                                    |
|----------------------------------------------------------------------------------------------------|
| 受信トレイ                                                                                                    |
| 飯 飯能市予約・申込サービス<br>info@hanno-stg.city-ca.jp                                                                                                    |
|                                                                                                    |
| 飯能 太郎 様                                                                                                    |
|                                                                                                    |
|                                                                                                    |
|                                                                                                    |
| =============<br>予約完了のお知らせ 飯能市予約・申込サービス                                                                                                    |
| ====================================                                                                                                    |
| ============<br>予約完了のお知らせ 飯能市予約・申込サービス<br>====================================                                                                                                    |
| <br>予約完了のお知らせ 飯能市予約・申込サービス<br><br>                                                                                                    |
| <br>予約完了のお知らせ 飯能市予約・申込サービス<br><br>                                                                                                    |
| 予約完了のお知らせ 飯能市予約・申込サービス                                                                                                    |
| <ul> <li>予約完了のお知らせ 飯能市予約・申込サービス</li> <li>⇒&gt;&gt;&gt;&gt;&gt;&gt;&gt;&gt;&gt;&gt;&gt;&gt;&gt;&gt;&gt;&gt;&gt;&gt;&gt;&gt;&gt;&gt;&gt;&gt;&gt;&gt;&gt;&gt;&gt;&gt;&gt;&gt;&gt;&gt;&gt;</li></ul> |
| <ul> <li>予約完了のお知らせ 飯能市予約・申込サービス</li> <li>以下の内容で予約を受け付けましたので、内容を<br/>ご確認ください。</li> <li>日時:2024年02月16日(金)</li> <li>メニュー:確定申告等予約受付</li> <li>施設:飯能市役所 5階 501会議室</li> </ul>                           |

## ◆予約確認とキャンセル方法

・マイページからの予約確認とキャンセル方法

メールアドレスとパスワードを入力してログインし、予約一覧から予約確認とキャンセルができます。 ※マイページの予約一覧からは「まとめて予約をキャンセル」又は「本人予約、同伴予約を個別にキャ ンセル」することができます。

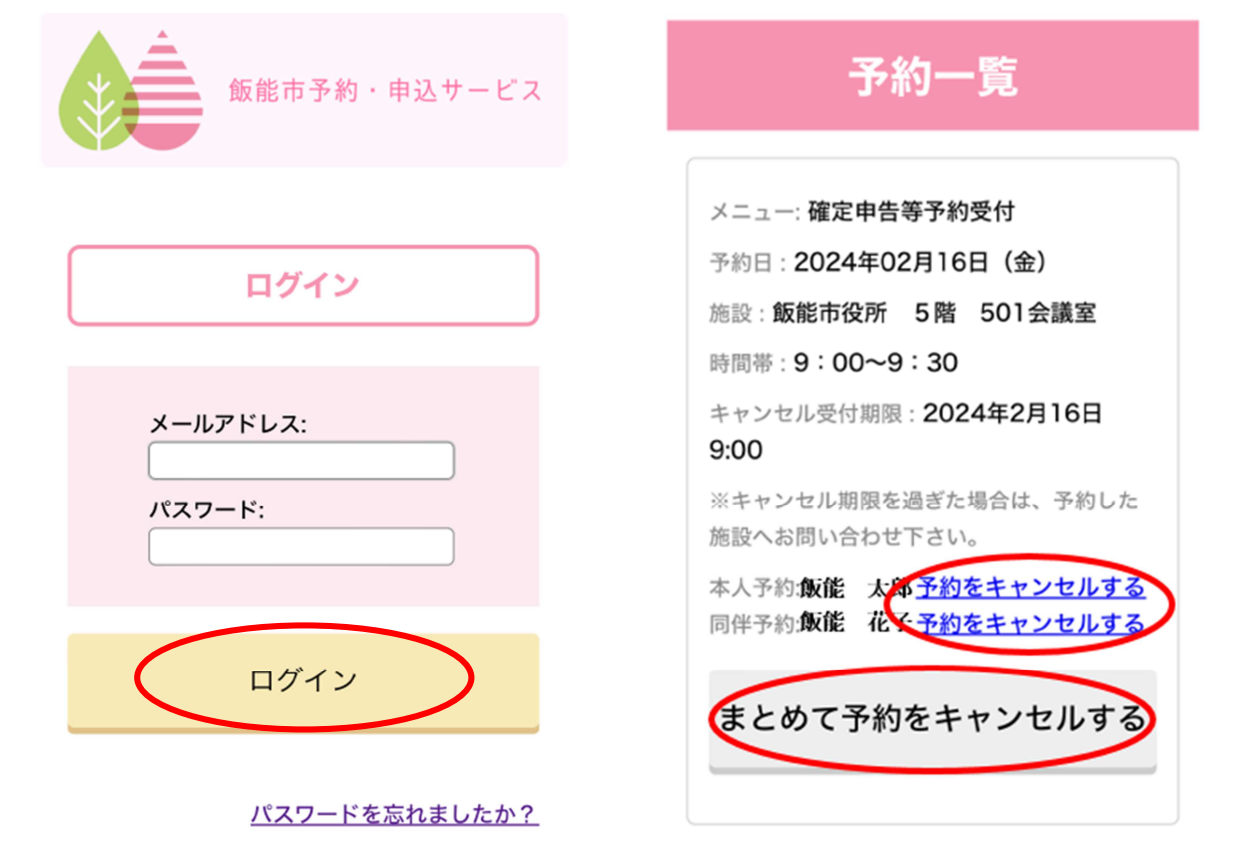

## ・予約完了メールからのキャンセル方法

予約完了メールの中にある「ご予約のキャンセルはこちらから」のURLにアクセスし、「キャンセル確定」を押してください。

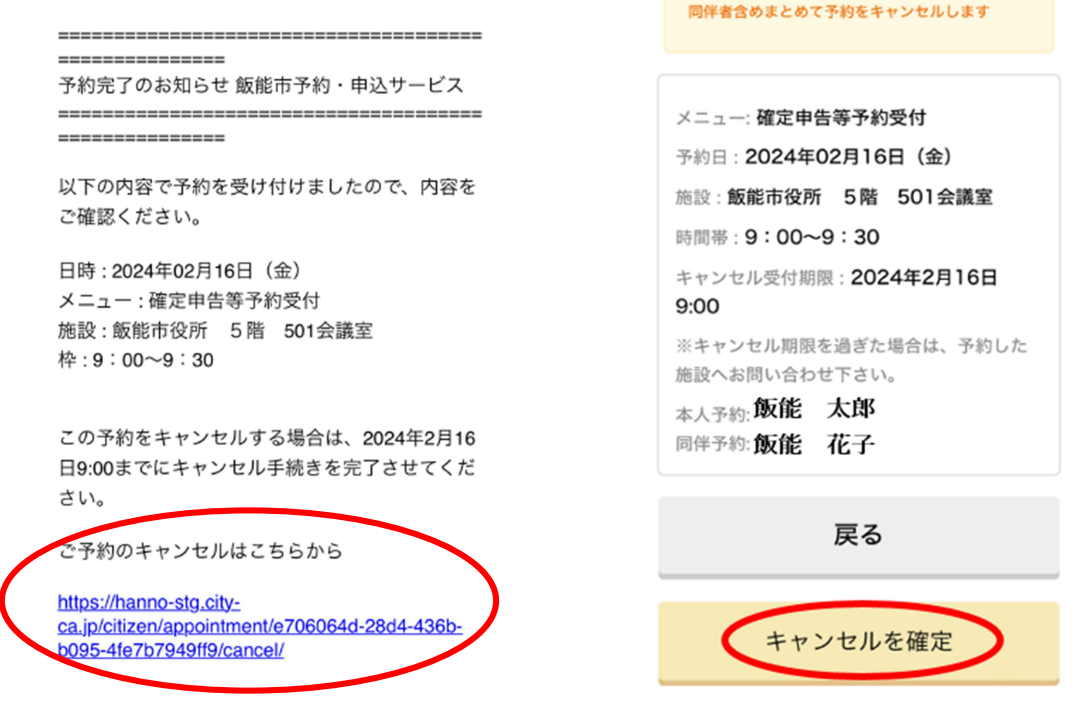